## Come inserire i Crediti Formativi in Creso

Password di servizio

Seleziona la classe: 1ALLI ~

Solo non più frequentanti

~

Oppure visualizza per tipo classe Classe indicata 🗸

- Accedere a Internet e digitare "www.cresoweb.it". ٠
- Entrare come "Dirigente Scolastico" e inserire il proprio "Id Utente" e Password. ٠
- Cliccare su "Operazioni di servizio". ٠
- ٠ Cliccare su Scrutini per classe.
- Cliccare nuovamente su Scrutini per classe. ٠
- Inserire la password di servizio e scegliere la classe di cui si è • coordinatori.
- Selezionare la voce Crediti documentati (vedi immagine) ٠
- Fare click su Continua •
- Compare una videata con i nomi degli alunni ed una cartella a sinistra ٠ Tipo tabellone: del nome. Solo voti

| Torna a menu<br>Credito documenta | carica scrutinio   Iº Trim./Quadr.     ato Classe: 2ALMU   Scrutinio Sospesi (Agosto-set.)     @ Crediti documentati   Scheda competenze di base     @ Giudizi ammissione   Giudizi ammissione     Val. intermedie I per.   Val. intermedie I per. |
|-----------------------------------|----------------------------------------------------------------------------------------------------|
| ARBOSA DO CARMO NICOLO'           | ○ Val. intermedie II per.                                                                                                    |
| BERGAMELLI GIORGIO                | Stampa tabelloni Senza voto religione Uso interno Uso esterno                                                                                                    |
| BODINI PIETRO                     | Con materie debito                                                                                                    |
| BORELLA BEATRICE                  |                                                                                                    |
| CAVALLERI ILARIA                  |                                                                                                    |

Cliccare sulla cartella di ogni alunno e inserire i crediti.